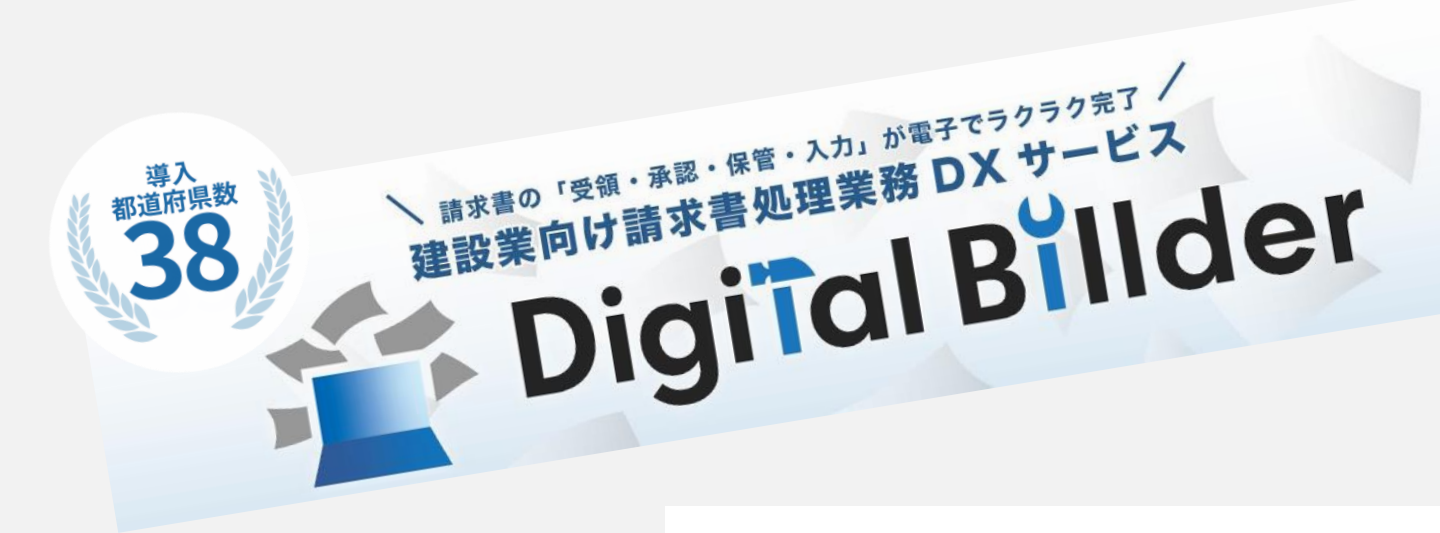

## 弊社指定請求書工事向け記入例

建設業向け請求書処理業務DXサービス Digital Billder

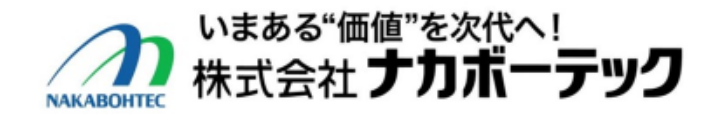

2023.11.16Rev7

## 指定請求書工事向けのシート構成について

| 本ファイルは、6つのシートで構成されています                                                                                                    | $ \begin{array}{c ccccccccccccccccccccccccccccccccccc$                                                                                                    |
|----------------------------------------------------------------------------------------------------|----------------------------------------------------------------------------------------------------|
| <ul> <li>【入力要領】</li> <li>本ファイルについての説明です</li> <li>【入力欄】</li> <li>貴社にて請求内容を入力するシートです</li> <li>【②提出(請求書)】</li> <li>単独工事請求書についてアップロードするためのシートです</li> <li>【②提出(請求書)(複数)】</li> <li>複数工事請求書についてアップロードするためのシートです</li> <li>【①請求書(控)】</li> <li>単独工事についての貴社請求書控えです</li> <li>【①請求書(控)(複数)】</li> <li>複数工事についての貴社請求書控えです</li> </ul> | リッガード         0         フィン         0         配置         0         配置         0         配置         0           E34         I         I |
|                                                                                                    | 20     21/10 × 2 × 2 × 2 × 2 × 2 × 2 × 2 × 2 × 2 ×                                                                                                    |

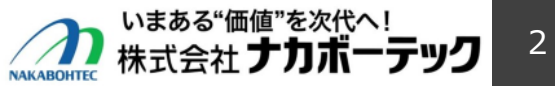

## 指定請求書入力画面 本シートに必要事項の記入をお願いします

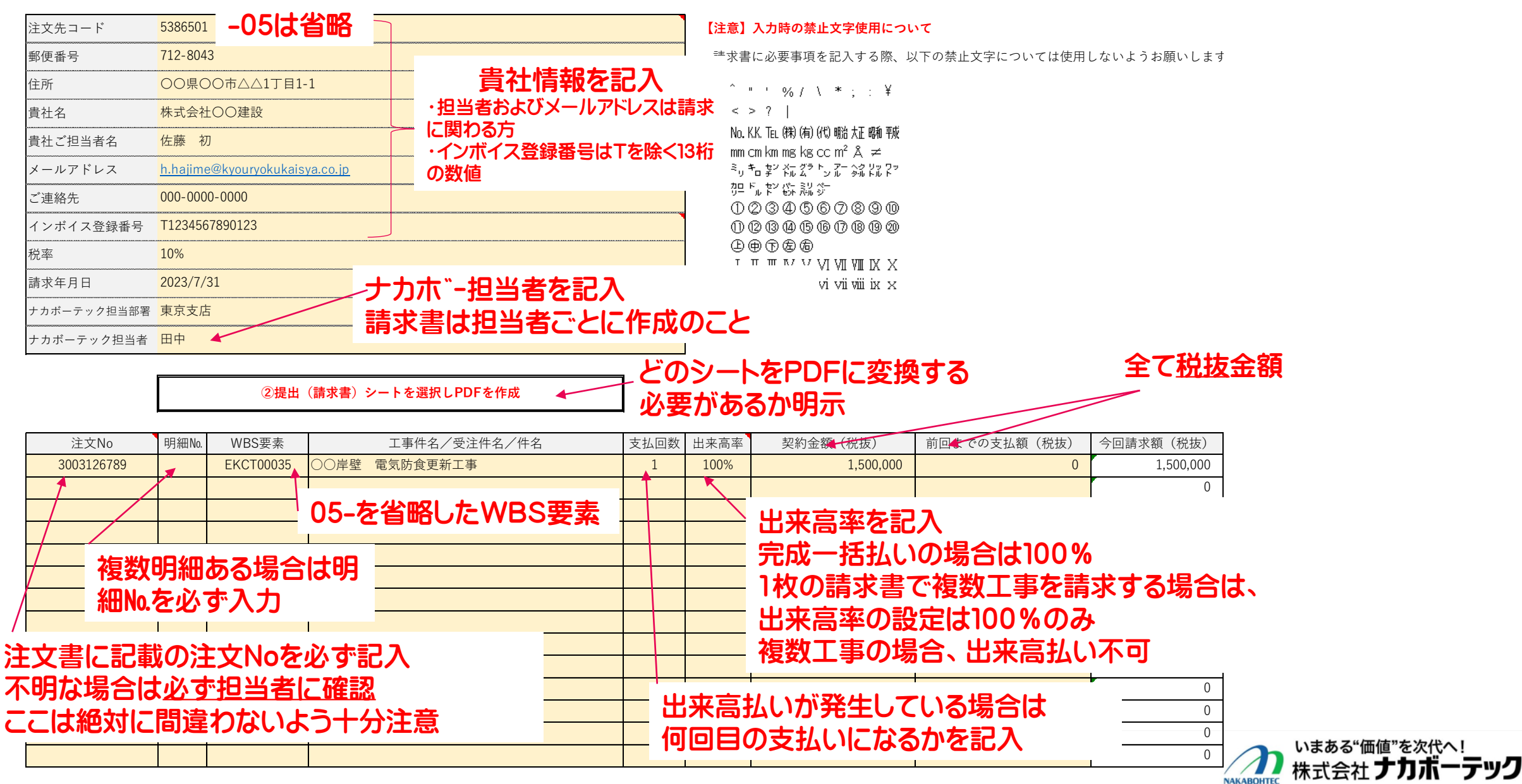

<mark>י דע</mark>

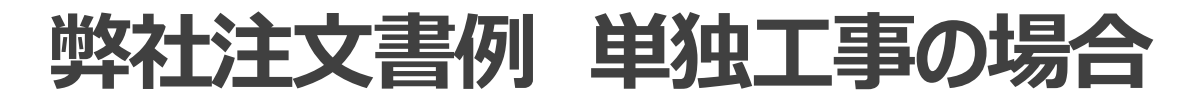

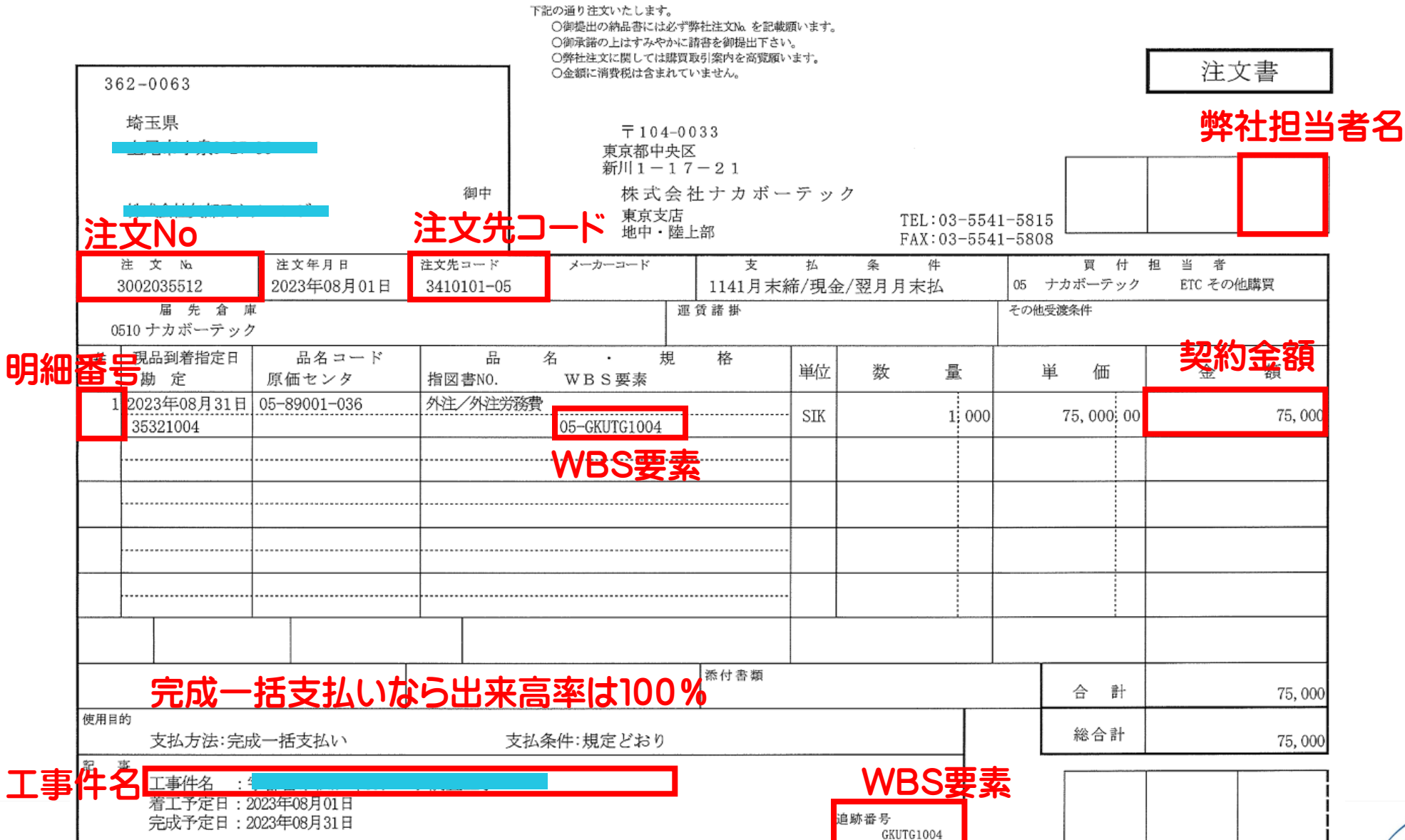

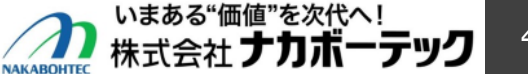

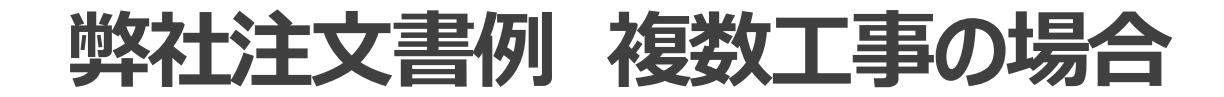

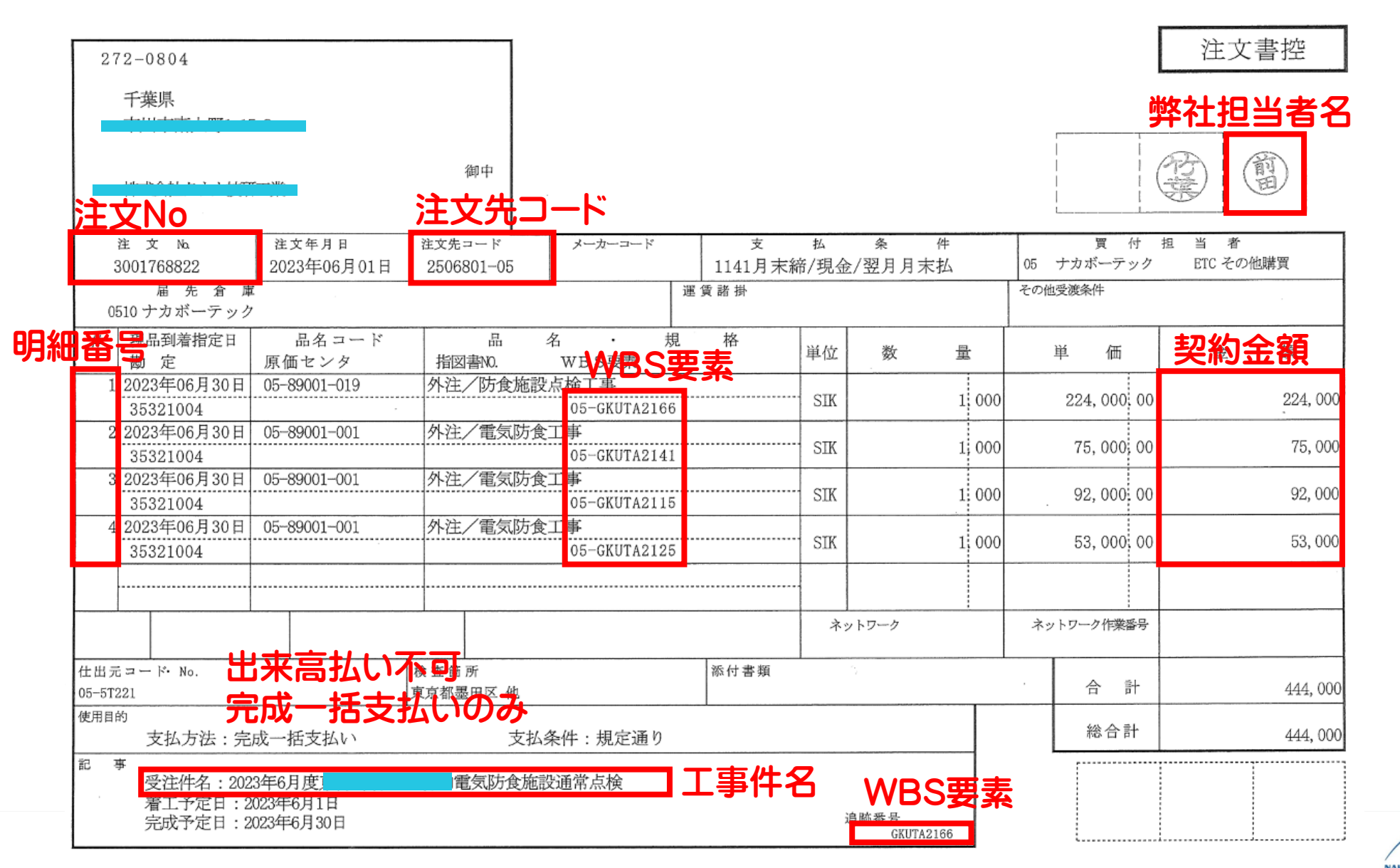

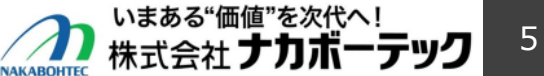

## PDFへの変換方法(必ず本方法でPDFに変換してださい)

01工事 ナカポーテック指定適格請求書V1.02.xlsx - Excel

- 1. 該当シートをクリックします
- 2. 左上の【ファイル】をクリックします

- 3. 【エクスポート】をクリックします
- 4. 【PDF/XPSの作成】をクリックします
- 5. ファイル保存先を選びファイル名は任意で作成します

まざえ ナ

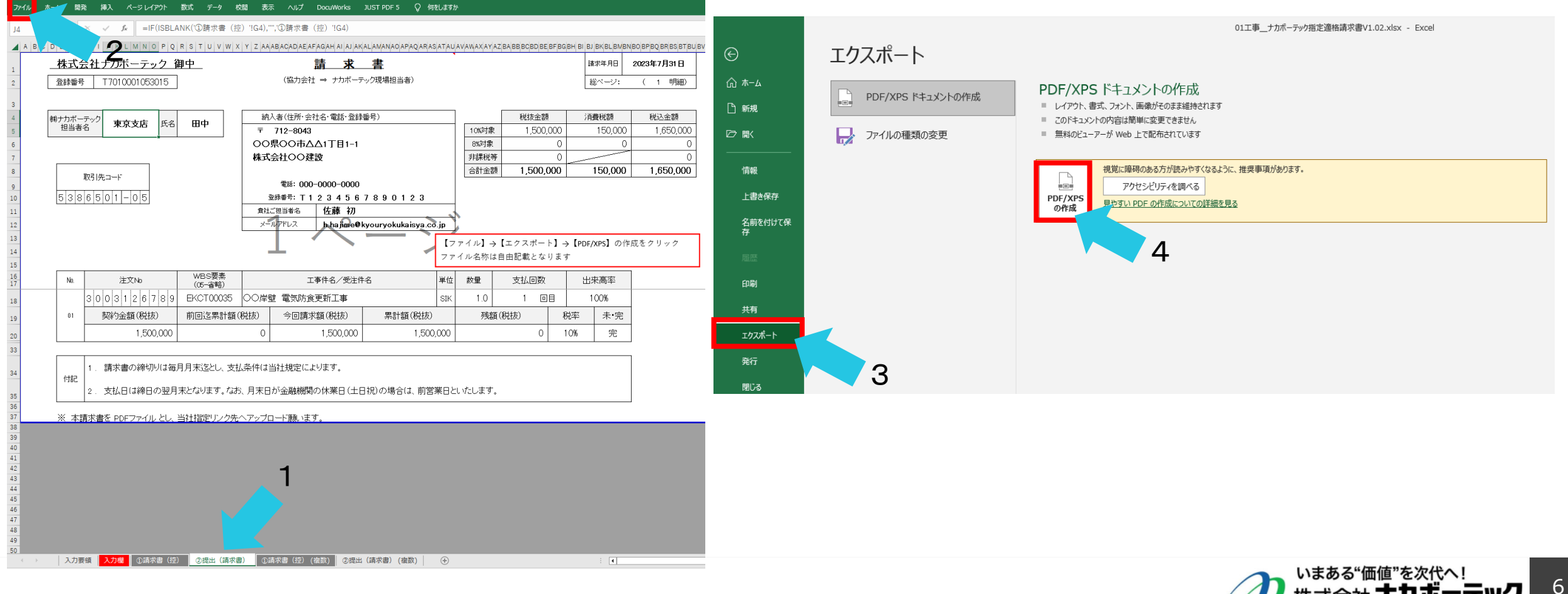